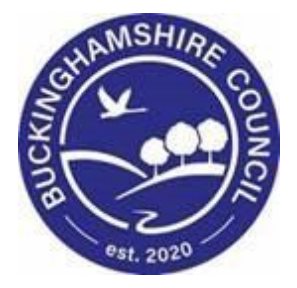

# LCS / Updating the Placement Training Manual for Children's Services

Liquidlogic Children's Systems (LCS)

Author: Justin Vince

Date: 19.06.2020

# **DOCUMENT HISTORY**

| DATE       | PRODUCED BY  | DOCUMENT<br>VERSION | Comments                         |
|------------|--------------|---------------------|----------------------------------|
| 19.06.2020 | J. VINCE     | 1.0                 | DRAFT VERSION                    |
| 16.02.2021 | REEMA PARMAR | 1.1                 | AMENDMENT TO<br>BUSINESS PROCESS |
| 01/03.2022 | SADIE WEBB   | 1.2                 | Redesign                         |

### 1.1. Updating the child's placement.

When adding a new placement on a child's record, ensure you are on the Current Episode of Care. To ensure you are on the correct page, click on this

icon : the case pathway.

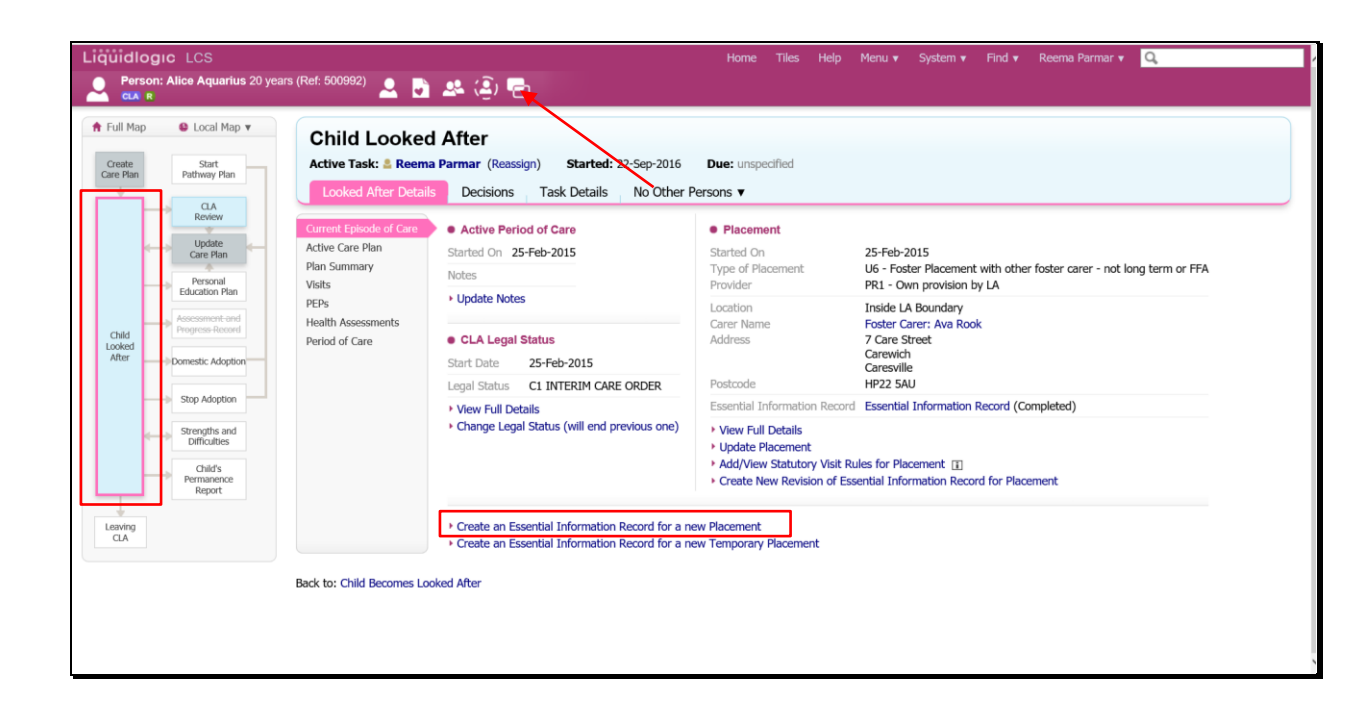

This user guide will show you how to update the Essential Information Record (EIR).

Please keep in mind the "Create a Placement Plan for New Placement" is now called "Create Essential Information Record for New Placement" on the live system as shown below.

• Click on the "Create a Placement Plan for New Placement" (Create New Essential Information Record for Placement) then click "OK"

| e Start<br>an Pathway Plan                                   | Child Looke                                                           | d After<br>na Parmar (Reassign) Started: 22-Sep-2016<br>ils Decisions Task Details No Other F     | Due: unspecified                                                                                                    |                                                                                                    |
|--------------------------------------------------------------|-----------------------------------------------------------------------|---------------------------------------------------------------------------------------------------|----------------------------------------------------------------------------------------------------|----------------------------------------------------------------------------------------------------|
| Update<br>Care Plan<br>Personal<br>Efurstion Plan            | Current Episode of Care<br>Active Care Plan<br>Plan Summary<br>Visits | Active Period of Care Started On 25-Feb-2015 Notes                                                | Placement     Started On     Type of Placement     Provider                                                                             | 25-Feb-2015<br>U6 - Foster Placement with other foster carer - not long term or FFA<br>PR1 - Own provision by LA      |
| Assessment and<br>Progress Record                            | PEPs<br>Health Assessments<br>Period of Care                          | Update Notes     CLA Legal Status     Start Date 25-Feb-2015                                      | Location<br>Carer Name<br>Address                                                                                                    | Inside LA Boundary<br>Foster Carer: Ava Rook<br>7 Care Street<br>Carewidh<br>Carewille                                |
| Stop Adoption<br>Strengths and<br>Difficulties<br>Permanence |                                                                       | Legal Status CL INTERIM CARE ORDER                                                                | Postcode<br>Essential Information Reco<br>View Full Details<br>Update Placement<br>Add/View Statutory Visit<br>Create New Revision of E | HP22 SAU rd Essential Information Record (Completed) Rules for Placement [] Ssential Information Record for Placement |
| ng                                                           |                                                                       | Create an Essential Information Record for a n     Create an Essential Information Record for a n | ew Placement<br>ew Temporary Placement                                                                                                  |                                                                                                    |

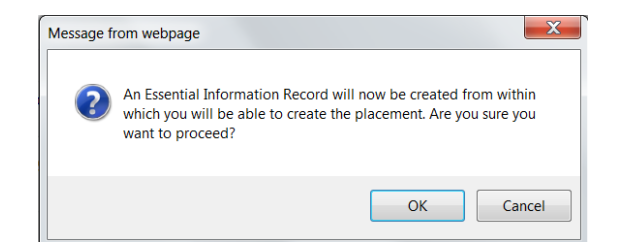

• From the "Copy Forward" screen, click on the checkbox above the child's name. Any siblings will <u>not</u> have their information copied forward.

| Information                                                                                                    | Assessment         | Consolidation Revisions                                                |                |  |  |  |
|----------------------------------------------------------------------------------------------------|--------------------|------------------------------------------------------------------------|----------------|--|--|--|
| Copy Forward - Before starting the Assessment you have the option to copy forward the answers from the listed previous Assessments. Select each you DO NOT want to copy forward any answers) click 'Start Blank' to begin the Assessment afresh.     Copy Forward Selected Start Blank No Filter applied Update Filter Clear Filter                                                                                                    |                    |                                                                        |                |  |  |  |
| Copy Forward - C                                                                                                    | opy answers forwar | d from previous assessments                                            |                |  |  |  |
| ✓ Created                                                                                                    |                    | Assessment                                                             | Started By     |  |  |  |
| Cameron, Charl                                                                                                    | otte (14 years)    |                                                                        |                |  |  |  |
| Imonths ago       Imonths ago       Imonthago       Imonths ago       Imonths ago |                    |                                                                        |                |  |  |  |
| Copy Sideways -                                                                                                    | Copy answers acros | s from related service users                                           | Started By     |  |  |  |
| Cameron Chris                                                                                                    | tian (13 years)    | research                                                               | Started by     |  |  |  |
| 11 months                                                                                                    | ago                | CLA Request for Child to be Looked After (Wednesday, 18 February 2015) | G CIN Worker 1 |  |  |  |

• The Essential Information Record will display as below (if copy forward was used, the "C" flag will indicated copied fields). The "M" shows the merged non editable fields.

| Liquidlogic Child                                                  | Iren and Families                                                                         |                                                                             | Home (1) 🔻               | Tiles Help       | Menu 🔻         | System 🔻       | Find <b>v</b> | CLA Manager 1 🔻         | Q,              |                           |
|--------------------------------------------------------------------|-------------------------------------------------------------------------------------------|-----------------------------------------------------------------------------|--------------------------|------------------|----------------|----------------|---------------|-------------------------|-----------------|---------------------------|
| Child: Alice Aqua                                                  | rius2 10 years (Ref: 501025) 🔎 📮                                                          | 🖹 🐣 😩 🔁 📄 Essential<br>Information                                          |                          |                  |                |                |               |                         |                 |                           |
| Information Asses                                                  | sment Consolidation Delegate                                                              | Revisions                                                                   |                          |                  |                |                |               | 🖬 Save                  | Finalise        | ReAssign Close            |
| 😝 Print 🕴                                                          | Essential Information R                                                                   | lecord                                                                      |                          |                  |                |                |               |                         |                 |                           |
| Essential Informati                                                | A Placement Plan should be completed for a<br>and support foster care which does not incl | all children and young people looked after away fro<br>ude overnight stays. | om home, including th    | ose receiving sh | ort break care | It may also be | used for chi  | lidren and young people | e receiving reg | ular day care services    |
| <ul> <li>Placement Details</li> <li>Professional Involv</li> </ul> | The Placement Plan details the arrangement                                                | ts for meeting a child or young person's needs wh                           | ere responsibilities are | divided betwee   | n a number of  | people.        |               |                         |                 |                           |
| Previous and Curre                                                 |                                                                                           |                                                                             |                          |                  |                |                |               |                         |                 |                           |
| Education                                                          | A SEPARATE FORM MUST BE COMPLE                                                            | TED FOR EACH CHILD                                                          |                          |                  |                |                |               |                         |                 |                           |
| Contact Details/Arr     Child/Young Parco                          | Preferred Name                                                                            |                                                                             |                          |                  |                |                |               |                         |                 | _                         |
| Risk Assessment                                                    | Primary Address                                                                           | 1 Anderson Close<br>Stokenchurch                                            |                          |                  |                |                |               |                         |                 | -                         |
| Agreements for Chi                                                 |                                                                                           | High Wycombe<br>Buckinghamshire                                             |                          |                  |                |                |               |                         |                 |                           |
| Stage: Complete the                                                | Postcode                                                                                  | HP14 3QN                                                                    |                          |                  |                |                |               |                         |                 |                           |
| Assessment                                                         | Please state if address is:<br>If Other, please give details below                        | Home Address     O Placement Address                                        | O Other                  |                  |                |                |               |                         |                 | <b>a</b> t <mark>≥</mark> |
|                                                                    | Gender                                                                                    | FEMALE                                                                      |                          |                  |                |                |               |                         |                 |                           |
|                                                                    | DOB                                                                                       | 01-Jan-2010                                                                 |                          |                  |                |                |               |                         |                 |                           |
|                                                                    | Age                                                                                       | 10 years                                                                    |                          |                  |                |                |               |                         |                 |                           |
|                                                                    | Ethnicity                                                                                 | White British                                                               |                          |                  |                |                |               |                         |                 |                           |
|                                                                    | Religion                                                                                  | BAPTIST                                                                     |                          |                  |                |                |               |                         |                 |                           |
|                                                                    | Practicing                                                                                | No                                                                          |                          |                  |                |                |               |                         |                 |                           |
|                                                                    | Languages                                                                                 |                                                                             |                          |                  |                |                |               |                         |                 |                           |

• Complete the form – entering as much information as possible.

Note: Some of the boxes in this form will auto populate so keep this in mind when completing the EIR.

#### 1.1.1. Updating The Placement Record – Recording The Carer

- Click on the "Placement Details" sidebar.
- Navigate to the bottom of the screen click on the "Update this Placement Record" link.

| Information Assesse                                  | ment Consolidation , Revisions ,        |                             |
|------------------------------------------------------|-----------------------------------------|-----------------------------|
| 😝 Print 🕴                                            | Carer Name                              |                             |
| Essential Informati                                  | Address                                 |                             |
| <ul> <li>Placement Details <sup>CHI</sup></li> </ul> | Distance from Home (miles)              |                             |
| <ul> <li>Professional Involv</li> </ul>              | ShortBreak                              |                             |
| <ul> <li>Previous and Curre</li> </ul>               | Caution                                 |                             |
| <ul> <li>Health Information *</li> </ul>             | Is there anyone who should not know the | No                          |
| <ul> <li>Education *</li> </ul>                      | address?                                |                             |
| Contact Details/Arr                                  | If yes, Name of this person             |                             |
| Child/Young Perso     Risk Assessment                | Address (# known)                       |                             |
| Agreements for Chi                                   | Passardening to Crime                   |                             |
| Attachments (0)                                      | Out of Hours Contact                    |                             |
| Stage: Complete the                                  | Name                                    |                             |
| Assessment                                           | Telephone                               |                             |
|                                                      | Reason for Placement                    | Update this macement Hécord |

• Click on the "Placement date" to add the date of the new placement, then "Type of Placement", select the relevant placement code, choose from the down on "Reason Previous Placement Ended" and then click on either "Select a Person as the Carer" or "Select Care Provider.

| Update LCS Placeme                                                                                            | nt                                                                   |                        |
|----------------------------------------------------------------------------------------------------|----------------------------------------------------------------------|------------------------|
| Details                                                                                                    |                                                                      |                        |
| Placement Start Date                                                                                          |                                                                      |                        |
| Period covered (in mont                                                                                       | hs) 0                                                                |                        |
| Type of Placement                                                                                             | U6 - Foster Placement with other foster carer - no                   | t long term or FFA 👻 💎 |
| Placement Provider                                                                                            | PR1 - Own provision by LA                                            |                        |
| Placement Location                                                                                            | Inside LA Boundary                                                   | <u>.</u>               |
|                                                                                                    |                                                                      |                        |
| Ofsted Placement Type                                                                                         |                                                                      |                        |
| Ofsted Placement Type<br>Reason Previous Placem                                                               | ent Ended Other                                                      | Codes                  |
| Ofsted Placement Type<br>Reason Previous Placem<br>> Update Placement Pro<br>Carer Details<br>Carer Details   | Foster Carer: Allson Bishop<br>Care With                             | : Codes<br>ement       |
| Ofsted Placement Type<br>Reason Previous Placem<br>> Update Placement Pro<br>• Carer Details<br>Carer Details | Foster Carer: Alison Bishop<br>5 Care Street<br>Carewich<br>HP22 SAU | : Codes<br>ment        |

- If you select "Select Care Provider" you can search in the "Placement Code" field, select the relevant code then click on "Search". You can also search under the name and post code.
- Below is an example of "Select Person as the carer" Screen.

| Liq      | uidlogic Children and Families                        | Horr                                                                                                    |
|----------|-------------------------------------------------------|----------------------------------------------------------------------------------------------------|
| Q,       | Find Carer Reset Search                               |                                                                                                    |
| <b>Q</b> | Find Carer       Reset       Search         • Details | Allowed Children     Age From     Age To     Gender     Allowed Number of Children     Number of Available Placements     Number of Placed Children     Carer Services     Valid On Date     Placement Code     Placement Provider |
|          | Area Town Post Code Search Proving & Addresses?       |                                                                                                    |
|          |                                                       |                                                                                                    |

• Below is an example of "Select Care Provider" Screen

| Details     Local Authority     Case Number     Grename     Include records that sound similar      Age / Date of Birth / Gender     Date of Birth / Gender     Date of Birth / Ge | ٩ | Find Carer Reset Search                                                                                                    | U.                                                                                                    |
|----------------------------------------------------------------------------------------------------|---|----------------------------------------------------------------------------------------------------|----------------------------------------------------------------------------------------------------|
|                                                                                                    |   | Details Local Authority     Case Number     Surname     Grename     Include records that sound similar     Age / Date of Birth / Gender     Date of Birth     Age     Foster Carer Gender     V | Carer Services Valid On Date Placement Code V4 - Foster Placement with other foster carer - long term Placement Provider |

• Click on the Carer to be selected then "Select"

| Liqu  | idlogic Childre          | en and        | Fa  | amil | ies            |           |        |          |                                      | Home      | Help | Menu 🔻      | Syste |
|-------|--------------------------|---------------|-----|------|----------------|-----------|--------|----------|--------------------------------------|-----------|------|-------------|-------|
| Q,    | Find Carer Back          | k <u>S</u> el | ect |      | Printable View | 1         |        |          |                                      |           |      |             |       |
| Resul | ts: [ 1 ] [ 2 ]          |               |     |      |                |           |        |          |                                      |           |      |             |       |
|       | Query Results (22)       |               |     |      |                |           |        |          |                                      |           |      |             |       |
| •     | Local Authority / Agency | ID            | 1   | Α.   | Forename       | Surname   | G.     | Age      | Address                              | Post Code | S.   | From        | Until |
| 1     | Current Local Authority  | 500392        |     |      | Blake          | Aquarius  | FEMALE | 46 years | 22 Care Street, Carewich, Caresville | HP22 5AU  | 5    | 01-Jan-2000 |       |
| 2     | Current Local Authority  | 500374        |     |      | Belinda        | Aries     | FEMALE | 46 years | 12 Care Street, Carewich, Caresville | HP22 5AU  | 5    | 01-Jan-2000 |       |
| 3     | Current Local Authority  | 500383        |     |      | Alison         | Bishop    | FEMALE | 46 years | 5 Care Street, Carewich, Caresville  | HP22 5AU  | 2    | 01-Jan-2000 |       |
| 4     | Current Local Authority  | 500380        |     |      | Beth           | Cancer    | FEMALE | 46 years | 15 Care Street, Carewich, Caresville | HP22 5AU  | 5    | 01-Jan-2000 |       |
| 5     | Current Local Authority  | 500390        |     |      | Bailey         | Capricorn | FEMALE | 46 years | 21 Care Street, Carewich, Caresville | HP22 5AU  | 5    | 01-Jan-2000 |       |
| 6     | Current Local Authority  | 500385        |     |      | Alicia         | Castle    | FEMALE | 46 years | 6 Care Street, Carewich, Caresville  | HP22 5AU  | 2    | 01-Jan-2000 |       |

The screen will update as shown below – LCS will automatically populate the "Placement Provider", "Placement Location" and "Carers Details".

| Details                         |                |                                                                                                    |  |  |
|---------------------------------|----------------|----------------------------------------------------------------------------------------------------|--|--|
| Placement Start Dat             | e              | 18-Jun-2020                                                                                                    |  |  |
| Period covered (in n            | nonths)        | 0                                                                                                    |  |  |
| Type of Placement               |                | U6 - Foster Placement with other foster carer - not long term or FFA 💌 📌                                       |  |  |
| Placement Provider              |                | PR1 - Own provision by LA                                                                                      |  |  |
| Placement Location              |                | Inside LA Boundary 👻                                                                                           |  |  |
| Ofsted Placement Type           |                |                                                                                                    |  |  |
| Reason Previous Placement Ended |                | Other 👻                                                                                                    |  |  |
| Update Placement                | Provider and P | Click here for an explanation of the Placement Codes<br>lacement Location based on Carer and Type of Placement |  |  |
| Carer Details                   |                |                                                                                                    |  |  |

• If your search has no results you can send a request to LCS Support Mailbox <a href="mailto:lcssupport@buckinghamshire.gov.uk">lcssupport@buckinghamshire.gov.uk</a> for further assistance.

#### **1.1.2.** Calculating Distance From Home

- Within the "Update Placement" screen, **right click** on the "click here to work out distances based on post code".
- Select "Open in new window"

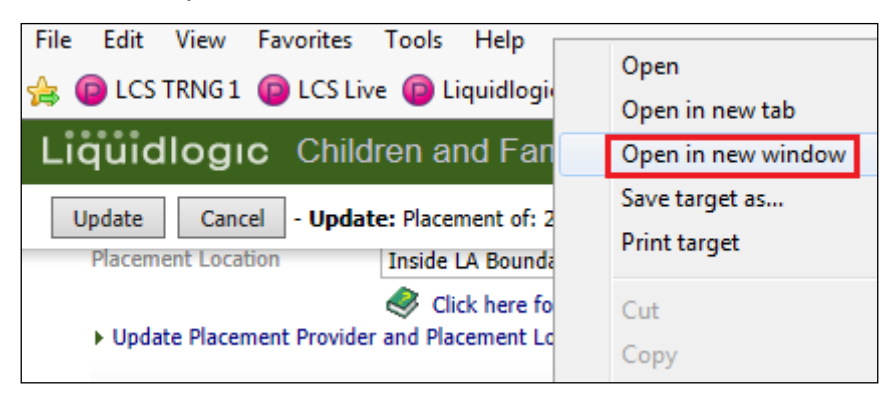

The distance is automatically calculated based on the postcodes.

| Update Cancel - Update: Placement of: 26-Mar-                                                                            | 2015                                                                                                    |                   |
|----------------------------------------------------------------------------------------------------|----------------------------------------------------------------------------------------------------|-------------------|
| Placement Location     Inside LA Boundary     Solick here for an ex     Update Placement Provider and Placement Location | 🕞 🔄 http://www.educatio 🔎 - C 🖾 DfE, In Your Area 🗙                                                                                                    | י<br>אימ<br>אימ   |
| Carer Details                                                                                                    | File Edit View Favorites Tools Help<br>🔌 🕲 LCS TRNG 1 🎯 LCS Live 🎯 Liquidlogic TRNG2 Master <sup>20</sup> 🏠 👻 🖾 🖝 🖛 👻 Page 👻 Safety 🛩 Tools 🕶                                                         | 0-                |
| Carer Details Foster Carer: Alison Bishop<br>5 Care Street                                                               | Education and Skills In Your Area                                                                                                    | _,                |
| Caresville<br>HP22 SAU                                                                                                   | Postcode Distances                                                                                                    | In 1              |
| Select a Person as the Carer     Select Care Provider     Clear Carer details                                            | This tool allows users to calculate the straight line distance between two UK postcodes. The distances are given in<br>both miles and metres.                                                         | + H<br>+ N        |
| Distance from Home                                                                                                    | Please note that results obtained from this tool are based on the postcode area mean and as such should not be<br>used as the definitive measure of distance for school admissions or other purposes. | - G<br>- N<br>- D |
| Distance from Home (miles)                                                                                               | To calculate the straight line distance between two postcodes, enter the postcodes below:                                                                                                    | + IE<br>+ E       |
| + Click here to work out distances based on post code                                                                    | First postcode:                                                                                                    |                   |
| A4151 0001                                                                                                    | Second postcode:                                                                                                    | Qu                |
| Caution                                                                                                    | Calculate                                                                                                    | + D               |
| If yes, Name of this person                                                                                              | Distance between HP135YB and HP225AU is around 13.6 miles (21954 metres).                                                                                                    | + S<br>peri       |

• Click on the "X" to close the window.

#### Note:

If you click on the link the calculator will sit in the original LCS window and when you click on the "x" it will close down LCS.

- Complete the rest of the fields then click on "Update"
- The information will copy across into the "Placement Details" screen.

| Liquidiogic Children and Families                                                                                                    |
|----------------------------------------------------------------------------------------------------|
| Update Cancel - Update:                                                                                                    |
| HP22 SAU Approved Kinship Carer  Select a Person as the Carer Select Care Provider Clear Carer details                                                                                                    |
| Distance from Home Distance from Home (miles)     13.7      Click here to work out distances based on post code                                                                                                    |
| Caution     Is there anyone who should not know the address?      If yes, Name of this person     Frank Castle      Address (if known)     Address      Relationship to Child     Father                                                                                                    |
| Out of Hours Contact Name Emergency Social work Telephone 0159582746                                                                                                    |
| Emergency Details     If the Placement Plan is required out of hours and the Foster Carer is not set up on LCS fill in the carer details below.     When the Foster Carer's details are added to LCS you will need to come back and update the placement record     with the correct details.     Name     Address |

## 1.1.3. Reassigning the form to Social Worker

• Once the placement has been added, you part on the form is complete, entered, select "Reassign"

| Child: Alice Aqua                             | rius2 10 years (Ref: 501025) 🙎 📑   | 🚨 😩 🔁 📄 Essential                       |                                       |                |
|-----------------------------------------------|------------------------------------|-----------------------------------------|---------------------------------------|----------------|
| Information Asses                             | ssment Consolidation Delegate      | Revisions                               | Save Finalise                         | ReAssign Close |
| 😝 Print 🕴                                     | Agreements for Child/Y             | oung Person to be accommodated by Paren | t/Person with Parental Responsibility |                |
| Essential Informati                           | I/we agree to (child/young person) | Alice Aquarius2                         |                                       | ° 🛛 🔒          |
| Placement Details                             | Being accommodated by (local       | Buckinghamshire County Council          |                                       | ° 🛛 🔒          |
| <ul> <li>Professional Involv</li> </ul>       | authority/other agency)            |                                         |                                       |                |
| <ul> <li>Previous and Curre</li> </ul>        |                                    |                                         |                                       |                |
| <ul> <li>Health Information *</li> </ul>      | Name (please print)                | Miss Lily Aquarius2                     |                                       | ° 😡 🔒          |
| <ul> <li>Education</li> </ul>                 | Signature                          |                                         |                                       | <b>9</b> 6     |
| Contact Details/Arr                           | Date                               | 19.02.2015                              |                                       | ° Ø 6          |
| Child/Young Perso     Sick According to Perso |                                    |                                         |                                       |                |
| Kisk Pasessmenk     Annorments for Chi        | A                                  |                                         |                                       |                |
| E Attachments (0)                             | Name (please print)                |                                         |                                       | 🔊 🗄            |
| Stane: Complete the                           | Signature                          |                                         |                                       | S 🔂            |
| Assessment                                    | Date                               |                                         |                                       | ⊗ 6            |

Note: If you haven't entered the "Placement Plan Completed" date, LCS will prompt you.

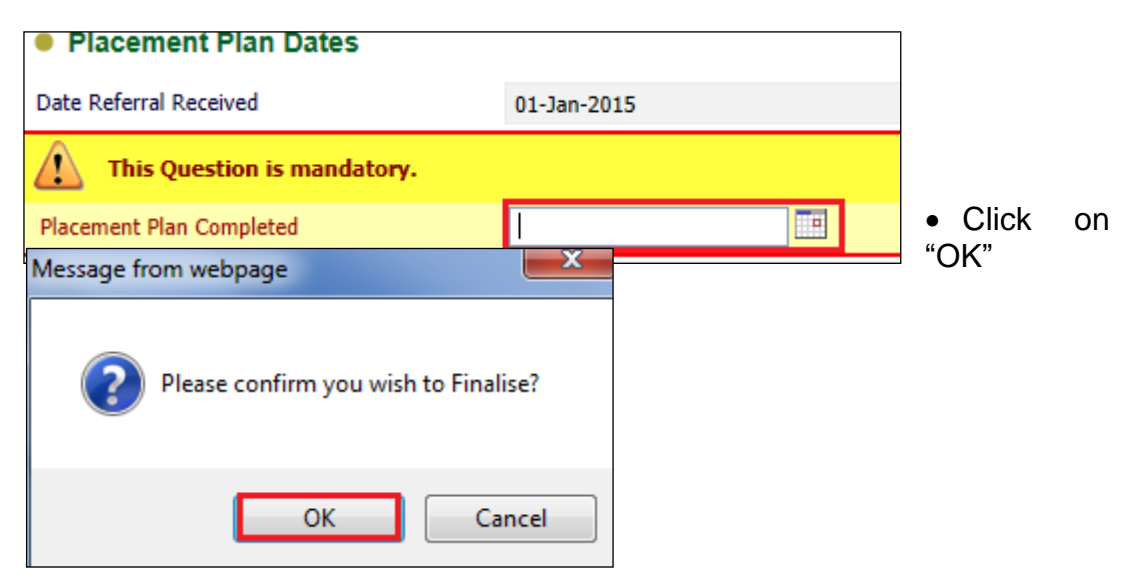

• The essential information record should look as below:

| uo mo                    | D Local Map V                                                       | Child Looked A                                                                                                    | fter<br>ger 1 (Reassign) Started: 28-5                                                                                      | ep-2016 Due: ur                                                                                                    | specified                                                                                          |                                                                                                    |                                                                                                    |  |
|--------------------------|---------------------------------------------------------------------|----------------------------------------------------------------------------------------------------|----------------------------------------------------------------------------------------------------|----------------------------------------------------------------------------------------------------|----------------------------------------------------------------------------------------------------|----------------------------------------------------------------------------------------------------|----------------------------------------------------------------------------------------------------|--|
| are Plan                 | Pathway Plan                                                        | Looked After Details                                                                                                    | Decisions Task Details                                                                                                    | No Other Childr                                                                                                    | ren 🔻                                                                                              |                                                                                                    | 9                                                                                                    |  |
|                          | CLA<br>Review                                                       | Current Episode of Care                                                                                                    | Active Period of Care                                                                                                    | • Placement                                                                                                    |                                                                                                    | Placement (D                                                                                                    | iraft)                                                                                                    |  |
| Child<br>Looked<br>After | Update Care Plan                                                    | Update<br>Cere Plan<br>Photoson Plan<br>Photoson Plan<br>Person<br>Person | Started On 25-Feb-2015<br>Notes<br>• Update Notes<br>• CLA Legal Status<br>Start Date 25-Feb-2015<br>Lead Status CL INTERIM | Started On<br>Type of Placement                                                                                                    | 25-Feb-2015<br>U6 - Foster Placement with other foster carer<br>- not long term or FFA             | Started On<br>Type of Placement                                                                                                    | 18-Jun-2020<br>18 U6 - Foster Placement with other foster carer<br>not long term or FFA<br>PR1 - Own provision by LA |  |
|                          | Personal<br>Education Plan                                          |                                                                                                    |                                                                                                    | Provider                                                                                                    | PR1 - Own provision by LA                                                                          | Provider                                                                                                    |                                                                                                    |  |
|                          | Assessment and<br>Progress Record                                   |                                                                                                    |                                                                                                    | Location<br>Carer Name<br>Address                                                                                                    | Inside LA Boundary<br>Foster Carer: Ava Rook<br>7 Care Street<br>Carewich<br>Carewile<br>H922 Suit | Location<br>Carer Name<br>Address<br>Postcode                                                                                                    | Inside LA Boundary<br>Foster Carer: Alison Bishop<br>5 Care Street<br>Carewich<br>Caresville<br>HP22 SAIL            |  |
|                          |                                                                     |                                                                                                    | CARE ORDER                                                                                                    | Placement Plan                                                                                                    | Placement Plan (Completed)                                                                         | Placement Plan                                                                                                    | Placement Plan (Completed)                                                                                           |  |
|                          | Strengths and     Diffoulties     Child's     Permanence     Report |                                                                                                    | <ul> <li>View Full Details</li> <li>Change Legal Status (will<br/>end previous one)</li> </ul>                              | View Full Details     Update Placement     Add/View Statutory Volt Rules for Placement     E     treate New Revision of Placement Plan for Placement |                                                                                                    | View Full Details     Make Placement Ive     Update Placement     Update Placement     View Revision of Placement     Cracets New Revision of Placement Plan for Placement     Cracet Date Reservent |                                                                                                    |  |

Note: If you wish to cancel the Placement Plan, click on "Cancel Draft Placement"

| Full Map<br>Create<br>are Plan | E Local Map V                                                                                              | Child Looked A<br>Active Task: CLA Manage                                               | fter<br>ger 1 (Reassign) Started: 28-5           | ep-2016 Due: ur                                                                                                    | specified                                                                                                    |                                                                                                    |                                                                                                    |
|--------------------------------|----------------------------------------------------------------------------------------------------|-----------------------------------------------------------------------------------------|--------------------------------------------------|----------------------------------------------------------------------------------------------------|----------------------------------------------------------------------------------------------------|----------------------------------------------------------------------------------------------------|----------------------------------------------------------------------------------------------------|
|                                | CLA<br>Review                                                                                              | Looked After Details<br>Current Episode of Care                                         | Decisions Task Details     Active Period of Care | No Other Children     Placement                                                                                                    | en v                                                                                                    | Placement (D                                                                                                    | raft)                                                                                                    |
| Chád<br>Looked<br>After        | Update<br>Care Pan<br>Personal<br>Education Plan<br>Assessment and<br>Progress Record<br>Domestic Adoption | Active Care Pan<br>Pan Summary<br>Valts<br>PEPs<br>Hoalth Assessments<br>Period of Care | Stanto No. 2546-2015<br>Notes                    | Started On<br>Type of Placement<br>Provider<br>Location<br>Carer Name<br>Address<br>Postcode                                                                                                    | 25-Feb-2015<br>U6 - Foster Placement with other foster carer<br>- not long term or FFA<br>PR1 - Own provision by LA | Started On<br>Type of Placement<br>Provider<br>Location<br>Carer Name<br>Address<br>Postcode                                                                                                    | 18-Jun-2020<br>4. US - Foder Placement with other foster carer<br>not long term or FFA<br>PRL - Own providen by LA<br>Invide LA Boundary<br>Foder Carer, Naon Bishop<br>5 Gare Street<br>Carerold<br>Carerold<br>Caresolle<br>HP22 SAU |
|                                |                                                                                                    |                                                                                         |                                                  |                                                                                                    | Inside LA Boundary<br>Foster Cares: Ava Rook<br>7 Care Street<br>Carewich<br>Caresville<br>H922 SAU                 |                                                                                                    |                                                                                                    |
|                                | Stop Adoption Strengths and Difficulties Child's Premanence Report                                         |                                                                                         |                                                  | Pacement Ren (Completed)    Vew Full Details     v Update Placement    v Update Placement  Add/blew Statutary Voit Rules for Placement []]   Create New Revision of Placement Plan for Placement |                                                                                                    | Placement Plan Placement Plan (Completed)   Verv Fall Details  Make Placement Liv  Update Placement Liv  Add/Were Studoy Valk Rules for Placement []  Craces User New Revision of Placement Plan for Placement  Casce User New Revision |                                                                                                    |

#### **1.2.** Making the Placement Live.

• Once you have finalised the essential information record you will now need to make the placement live as shown below.

| Map 🔒 Local Map 🔻                                                                 | Child Looked A                               | fter                                                                                        | on 2016 Duot u                                                                         | muthed                                                                                                    |                                                                                                    |                                                                                                    |  |
|-----------------------------------------------------------------------------------|----------------------------------------------|---------------------------------------------------------------------------------------------|----------------------------------------------------------------------------------------|----------------------------------------------------------------------------------------------------|----------------------------------------------------------------------------------------------------|----------------------------------------------------------------------------------------------------|--|
| e Start<br>an Pathway Plan                                                        | Looked After Details                         | Decisions Task Details                                                                      | No Other Child                                                                         | ren v                                                                                                    |                                                                                                    |                                                                                                    |  |
| C.A<br>Review                                                                     | Current Episode of Care                      | Active Period of Care                                                                       | Placement                                                                              |                                                                                                    | Placement (D                                                                                                    | iraft)                                                                                                    |  |
| Update<br>Care Plan                                                               | Active Care Plan<br>Plan Summary<br>Visits   | Started On 25-Feb-2015<br>Notes                                                             | Started On<br>Type of Placement<br>Provider                                            | 25-Feb-2015<br>U6 - Foster Placement with other foster carer<br>- not long term or FFA<br>PR1 - Own provision by LA | Started On<br>Type of Placement<br>Provider                                                                                                    | 18-3an-2020<br>III Us - Fodder Plexement with other foster carer<br>nd long term or FFA<br>PRL - Own providen by LA<br>Inside LA Boundary<br>Foder Carer, Nion Bishop<br>5 Care Street<br>Carerwille<br>He22 SUU |  |
| Assessment and<br>Progress Record                                                 | PEPs<br>Health Assessments<br>Period of Care | CLA Legal Status     Start Date 25-Feb-2015     Legal Status CLINTERIM                      | Location<br>Carer Name<br>Address<br>Postcode                                          | Inside LA Boundary<br>Foster Carer: Ava Rook<br>7 Care Street<br>Carewidh<br>HP22 SAU                               | Location<br>Carer Name<br>Address<br>Postcode                                                                                                    |                                                                                                    |  |
| Stop Adoption<br>Strengths and<br>Difficulties<br>Child's<br>Permanence<br>Report |                                              | View Full Details     View Full Details     Change Legal Status (will     end previous one) | Placement Plan  View Full Details  Update Placemer  Add/View Statute  Create New Revie | Placement Plan (Completed)<br>t,<br>ry Visit Rules for Placement []<br>ion of Placement Plan for Placement          | Bacement Ran (Completed)     View Full Details     View Full Details     Posse Newment Com     Compare Tables for Placement (     Complete Tables New Revision of Placement Ren for Placement     Complete Table Newment |                                                                                                    |  |

• You will then need to update the "Statutory Visit Rules for Placement" by adding your rule code, from when this will be applicable date and then press "Create".

| quidlogic                                           | Children and Families                                                                                                    | Home (4) 🔻                                | Tiles                      | Help                      | Menu 🔻     | System v       | Find 🔻         | CLA Manager        | 1 🔻 🔍       | 2                  |              |
|-----------------------------------------------------|----------------------------------------------------------------------------------------------------|-------------------------------------------|----------------------------|---------------------------|------------|----------------|----------------|--------------------|-------------|--------------------|--------------|
| reate Cancel                                        | • New Rule for Placement                                                                                                    |                                           |                            |                           |            |                |                |                    |             |                    |              |
| New Placemen                                        | t Visit Rule for Alice Aquarius2                                                                                                    |                                           |                            |                           |            |                |                |                    |             |                    |              |
| Rule Detail:                                        | 3                                                                                                    |                                           |                            |                           |            |                |                |                    |             |                    |              |
| Rule Details<br>Applicable From<br>Applicable Until | Idonim Placement - not permanent<br>3.15% The Titld should be violater within one week of the start of the child's first placement and within one w<br>weeks for the risk year(2017)(b) Viols during subsequent years must also take place at intervisis of not in<br>[8-Jan-2020] | week of the start o<br>more than six week | f any subse<br>is (reg28(2 | squent plac<br>!)(c)(ii)] | ement (reg | 28(2)(a) There | safter, the ch | ild must be visite | d at interv | als of not more th | •<br>nan six |
| Other Rule     No statutory visit                   | s for Placement<br>rules applied to this placement                                                                                                    |                                           |                            |                           |            |                |                |                    |             |                    |              |
| Rules for P None                                    | lan                                                                                                    |                                           |                            |                           |            |                |                |                    |             |                    |              |

• The placement will no longer show as "Placement (Draft)" and will now be a live placement.

| ← Full Map<br>Create<br>Care Plan | d: Alice Aquarius2 10 year<br>R<br>G Local Map V<br>Start<br>Pathway Plan                                                                  | (Ref. 501025)                                                                                                    | (4)     (5)     (5)     (1)     (1)     (1)     (2)     (2)     (2)     (2)     (2)     (2)     (2)     (2)     (2)     (2)     (2)     (2)     (2)     (2)     (2)     (2)     (2)     (2)     (2)     (2)     (2)     (2)     (2)     (2)     (2)     (2)     (2)     (2)     (2)     (2)     (2)     (2)     (2)     (2)     (2)     (2)     (2)     (2)     (2)     (2)     (2)     (2)     (2)     (2)     (2)     (2)     (2)     (2)     (2)     (2)     (2)     (2)     (2)     (2)     (2)     (2)     (2)     (2)     (2)     (2)     (2)     (2)     (2)     (2)     (2)     (2)     (2)     (2)     (2)     (2)     (2)     (2)     (2)     (2)     (2)     (2)     (2)     (2)     (2)     (2)     (2)     (2)     (2)     (2)     (2)     (2)     (2)     (2)     (2)     (2)     (2)     (2)     (2)     (2)     (2)     (2)     (2)     (2)     (2)     (2)     (2)     (2)     (2)     (2)     (2)     (2)     (2)     (2)     (2)     (2)     (2)     (2)     (2)     (2)     (2)     (2)     (2)     (2)     (2)     (2)     (2)     (2)     (2)     (2)     (2)     (2)     (2)     (2)     (2)     (2)     (2)     (2)     (2)     (2)     (2)     (2)     (2)     (2)     (2)     (2)     (2)     (2)     (2)     (2)     (2)     (2)     (2)     (2)     (2)     (2)     (2)     (2)     (2)     (2)     (2)     (2)     (2)     (2)     (2)     (2)     (2)     (2)     (2)     (2)     (2)     (2)     (2)     (2)     (2)     (2)     (2)     (2)     (2)     (2)     (2)     (2)     (2)     (2)     (2)     (2)     (2)     (2)     (2)     (2)     (2)     (2)     (2)     (2)     (2)     (2)     (2)     (2)     (2)     (2)     (2)     (2)     (2)     (2)     (2)     (2)     (2)     (2)     (2)     (2)     (2)     (2)     (2)     (2)     (2)     (2)     (2)     (2)     (2)     (2)     (2)     (2)     (2)     (2)     (2)     (2)     (2)     (2)     (2)     (2)     (2)     (2)     (2)     (2)     (2)     (2)     (2)     (2)     (2)     (2)     (2)     (2)     (2)     (2)     (2)     (2)     (2)     (2)     (2)     (2)     (2)     (2)     (2)     (2)     (2)     ( | Due: unspecified<br>Children v                                                                                                    |                                                                                                    |   |
|-----------------------------------|----------------------------------------------------------------------------------------------------|----------------------------------------------------------------------------------------------------|----------------------------------------------------------------------------------------------------|----------------------------------------------------------------------------------------------------|----------------------------------------------------------------------------------------------------|---|
| Child<br>Looked<br>After          | CLA<br>Revery<br>Update<br>Personal<br>Bucketon Plan<br>Personal<br>Progress Record<br>Domesis: Adigston<br>Stop Adigston<br>Stop Adigston | Carrent Episode of Care<br>Active Care Plan<br>Plan Summary<br>Visits<br>PEPs<br>Health Assessments<br>Period of Care | Active Period of Care Statution 25feb-2015 Note      Update Notes      CLA Legal Status Statu Data     Statu Data     Statu Data     Statu Data     Statu Data     CLM Legal Status     CLM Legal Status     Classes (will end previous one)                                                                                                    | Placement Started On Type of Placement Provider Location Corren Name Address Postcode Placement Plan Vew Full Details Update Placement Address | 18-Jun 2020<br>US - Foster Resensert with other faster carer - not long term or FFA<br>REI - One provision by LA<br>Institute LA Roundby<br>Foster Carers, Riscon Biologo<br>S Care Strate<br>Reserved<br>Reserved<br>Placement Rein (Completed) |   |
| Leaving<br>CLA                    | Child's<br>Permanence<br>Report                                                                                                    | Back to: Child Becomes Looked                                                                                         | Create a Placement Plan for a new Placement     Create a Placement Plan for a new Temporary F After                                                                                                    | Create New Revie                                                                                                    | of Placement Plan for Placement                                                                                                    | J |